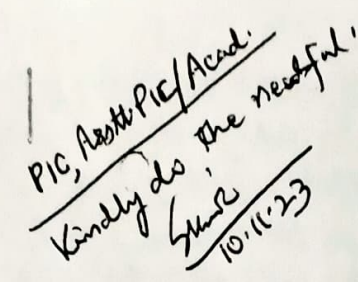

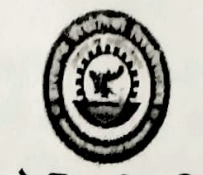

## झारखण्ड प्रौद्योगिकी विश्वविद्यालय

विज्ञान एवं प्रावैधिकी परिसर (साईंस एण्ड टेक्नोलॉजी कैम्पस), सिरखा टोली, नामकुम, रॉची – 834010 (झारखण्ड)

чліт - JUT-1277/2023/1631

/राँची, दिनांक- 09/11/2023

प्रेषक,

सहायक कुलसचिव, झारखण्ड प्रौद्योगिकी विश्वविद्यालय, नामकुम, राँची।

सेवा में,

निदेशक/प्राचार्य/प्रभारी प्राचार्य, बी०आई०टी०, सिन्दरी, धनबाद, पी०पी०पी० मोड पर संचालित सभी अभियंत्रण संस्थान, ' सभी गैर–राजकीय अभियंत्रण संस्थान।

विषय:- शैक्षणिक वर्ष 2022-23 में डिग्री अभियंत्रण/गैर-अभियंत्रण पाठ्यक्रम अंतर्गत विभिन्न शाखाऊ प्रवेश योजना (Lateral Entry Scheme) के अन्तर्गत नामांकित विद्यार्थियों द्वारा निबंधन के ऑन लाईन (Online) निबंधन आवेदन पत्र को अनुमोदित/अस्वीकृत किये जाने के संबंध में।

महाशय / महाशया,

निदेशानुसार, उपरोक्त विषय के संबंध में कहना है कि विश्वविद्यालय द्वारा शैक्षणिक वर्ष– 2023 अभियंत्रण / गैर–अभियंत्रण पाठ्यक्रम अंतर्गत विभिन्न शाखाओं में पार्श्विक प्रवेश योजना (lateral Entry अन्तर्गत तृतीय सेमेस्टर / द्वितीय वर्ष में नामांकित विद्यार्थियों का निबंधन से संबंधित कार्य दिनांक – <u>29/11</u> किया जाना है।

2. इस निमित्त निबंधन आवेदन पत्र का प्रपत्र, विश्वविद्यालय के अधिकृत कार्यकारी वेबसाइट http:/www.jutranchi.ac.in पर भारित (Upload) है जिसमें विद्यार्थियों द्वारा सभी संबंधित प्रविष्टियों को कार्फ एवं सही तरीके से भरा जाना है।

3. निबंधन के लिए विद्यार्थियों द्वारा निबंधन आवेदन पत्र में निबंधन शुल्क से संबंधित जमा की विवरण भी अंकित किया जाना अनिवार्य है। निबंधन शुल्क ऑन—लाईन ट्रांजेक्शन पेमेन्ट (Online Transactic या बैंक चालान के माध्यम से (Punjab National Bank के खाता संख्या – 1842050000532 में) जमा कि निबंधन शुल्क की राशि निम्नवत् है:--

(क) निबंधन शुल्क – रू० 500.00

(ख) निबंधन शुल्क (विलम्ब शुल्क सहित)- रू० 700.00

4. यदि किसी नामांकित विद्यार्थी / विद्यार्थियों द्वारा नामांकन के समय ही संस्थान में नामांकन शुल्क के शुल्क जमा कर दिया गया है तो वैसे मामले में नामांकित संस्थान द्वारा समेकित रूप से बैंक ड्राफ्ट (ड्राप् प्रौद्योगिकी विश्वविद्यालय, रॉची के नाम से तथा रांची में भुगतेय) के माध्यम से विश्वविद्यालय में र विद्यार्थी / विद्यार्थी / विद्यार्थी / विद्यार्थी / विद्यार्थी / विद्यार्थी की सूची सहित जमा की जा सकती है। उस राशि से आच्छादित होनेवाले विद्यार्थी / वि

5. विद्यार्थियों द्वारा ऑन–लाईन (Online) निबंधन आवेदन पत्र को दिनांक – 30/11/2023 तक रहित तथा दिनांक – 03/12/2023 तक विलम्ब शुल्क सहित जमा किया जाना है।

विश्वविद्यालय द्वारा दिनांक – *93/12/2023* के बाद निबंधन आवेदन पत्र किसी भी परिस्थिति नहीं किया जायेगा।

संस्थान प्रमुख द्वारा नामांकित विद्यार्थियों की पहचान, ऑन—लाईन (Online) निबंधन आवैदन पत्र में Scanned फोटोग्राफ से मिलान कर एवं संतुष्ट होने के उपरांत ही विश्वविद्यालय द्वारा उपलब्ध कराये गये "Online Registration" के निमित्त Format को दिनांक - 06/18/2098 तक विधिवत अनुमोदित/अस्वीकृत किया जाना है। विश्वविद्यालय द्वारा "Online Registration" के लिए Login ID एवं Password संरथान के अधिकृत E-mail पर भेजा जा रहा है। सुरक्षा कारणों से इसे किसी के साथ Share नहीं करें तथा Password को समय-समय पर बदल लिया जाय। दिनांक -6/12/2023 ..... के बाद "Online Registration" को Lock कर दिया जायेगा। सुलभ प्रसंग के लिए "Online Registration" हेतु

संस्थान के लिए User Guidelines विश्वविद्यालय के अधिकृत कार्यकारी वेबसाईट के "Gyanjyoti" link पर जुपलब्ध है। "Gyanjyoti" link पर Students Corner के नीचे Registration के button पर Click करने के बाद Student को ID Field में अपने Email ID को तथा Password Field में Date of Birth को भरा जाना है। इसके उपरान्त Course Type 7. (B. Tech./Diploma) Select कर Sign Up/Sign In किया जा सकता है। Sign Up/Sign In करने के बाद Registration Application Form को भरकर उसका Print Out निकाल कर संबंधित संस्थान में दिनांक- 04/12/2023. तक जमा किया जाना है। निबंधन के संबंध में किसी भी संशय/दुविधा की स्थिति में श्री मनोज कुमार नायक, कार्यालय सहायक, मोबाईल संख्या– 7870730577 पर कार्य दिवस में पूर्वाहन 10:30 बजे से अपराहन 05:30 बजे तक सम्पर्क किया जा सकता है।

संस्थान द्वारा अपने Login ID एवं Password की मदद से Login करने के बाद Students द्वारा submit किये गये 8. Registration Application Form को Registration Section में जाकर सभी प्रविष्टियों की जाँच करते हुए Approve/Disapprove किया जाना है। विद्यार्थियों द्वारा भरे गये Registration Application Form में किसी भी तरह की गलती/गलतियों को सुधारने के पश्चात ही उसे Approve करें। दिनांक - 04/12/2023 से 06/12/2023 तक की अवधि में Registration Application Form को Approve / Disapprove किया जा सकता है। विद्यार्थियों के विवरण का गलत सत्यापन के लिए संस्थान को पूरी तरह से जिम्मेवार समझा जायेगा। संस्थान से अनुमोदित (Approve) विद्यार्थियों को विश्वविद्यालय द्वारा निबंधन संख्या आवंटित करते हुए निबंधन प्रमाण–पत्र (Registration Certificate), संस्थान प्रमुख को भेजा जायेगा, जिसे उनके द्वारा अद्यभारित (Download) कर संबंधित विद्यर्थियों को उपलब्ध कराया जायेगा।

संबंधित विद्यार्थियों का निबंधन हेतु शाखावार विवरणी साथ ही नामांकन अथवा निबंधन आवेदन पत्र भरने के समय विद्यार्थियों द्वारा संस्थान में मूल प्रवजन प्रमाण-पत्र (Migration Certificate) उपलब्ध कराया गया हो तो उसे संस्थान प्रभारी द्वारा सत्रवार/शाखावार सूची तैयार करने के उपरान्त सत्यापित/अभिप्रमाणित करते हुए विश्वविद्यालय कार्यालय को दिनांक - 68/12/22..... उपलब्ध कराना सुनिश्चित करेंगे।

कृपया इसे प्राथमिकता देना चाहेंगे।

नोट:-- जिन विद्यार्थियों का प्रवजन प्रमाण-पत्र उक्त निर्धारित तिथि तक विश्वविद्यालय को उपलब्ध नहीं किया जाता है तो उनका निबंधन संख्या आवंटित नहीं होगा। तत्तसंबंधी प्रवजन प्रमाण-पत्र समर्पित करने के उपरान्त ही निबंधन संख्या आवंटित किया जायेगा।

राम करिय साम पात प्राप्त प्राधागका विश्वविद्यालय राँची। प्रित ?? पलाम हि - 23-11-2023 भूकि किरि : 24-10-10 दि साम राज का राजिय प्राप्त गा-

a14 ch-138

विश्वासभाजन सहायक कुलसचिव, झारखण्ड प्रौद्योगिकी विश्वविद्यालय,

1. यहार भाष जाता हा हा हा मार पहार 2. Ent boundt, 250 Horo Horo VINTY

3. HE-WILL ARD HER & BAT COURS 35 AME STONY HANNOL WITH & BAT COURS 35 AME NOT WERE AFT HANNOL WITH HART HART HART HART HART HART HART JUNCTINE 1 STORE JUN 2023